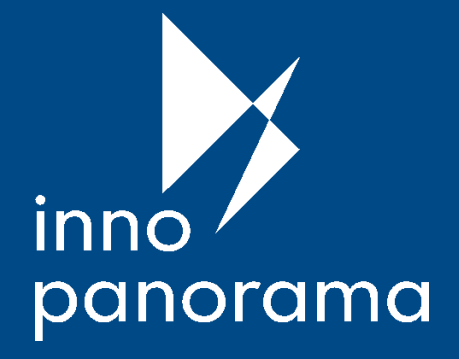

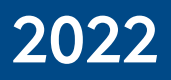

## Rugsėjo 22–24 d.

# PARODA - KONFERENCIJA

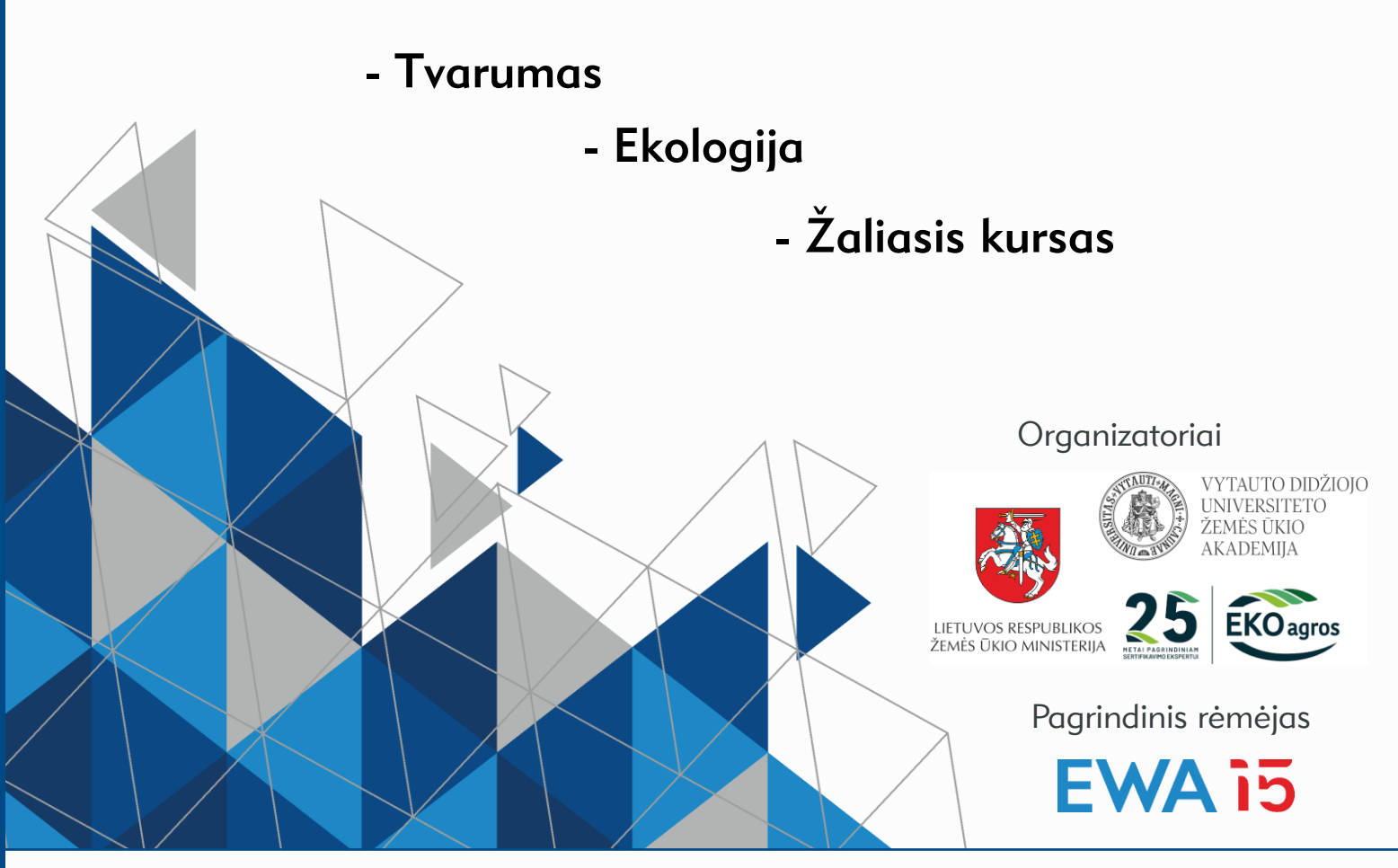

## expoacademia.lt

Renginiai VDU Žemės ūkio akademijoje

Universiteto g. 10B, Akademija, Kauno r.

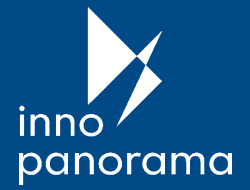

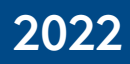

#### Parodos tematika

žemės ūkio technika ir įranga tausojančiai žemdirbystei

ekologiškos sėklos, trąšos, augalų apsaugos priemonės ir biostimuliantai

ekologiškos žemės ūkio produkcijos perdirbimas

sveikatai palankūs maisto produktai

ekologiški ir natūralūs produktai (grožiui, buičiai ir kt.)

atsinaujinančioji energetika (saulės, vėjo ir kt.)

elektrinis mobilumas ir tvarus judėjimas

ekoturizmo ir rekreacijos paslaugos

mokslo tyrimų ir konsultavimo paslaugos

kita

Dalyvių registracija vyks iki 2022 m. rugsėjo 7 d.

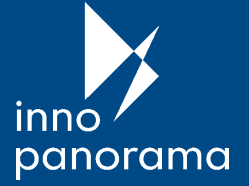

## 2022

### Ekspozicijos vietos įrengimas

<u>Įkainiai</u>

#### 1. Ekspoziciją galima:

- įsirengti patiems (<u>Stendo įrengimo reglamentas</u>),
- užsisakyti registracijos metu standartinę įrangą.

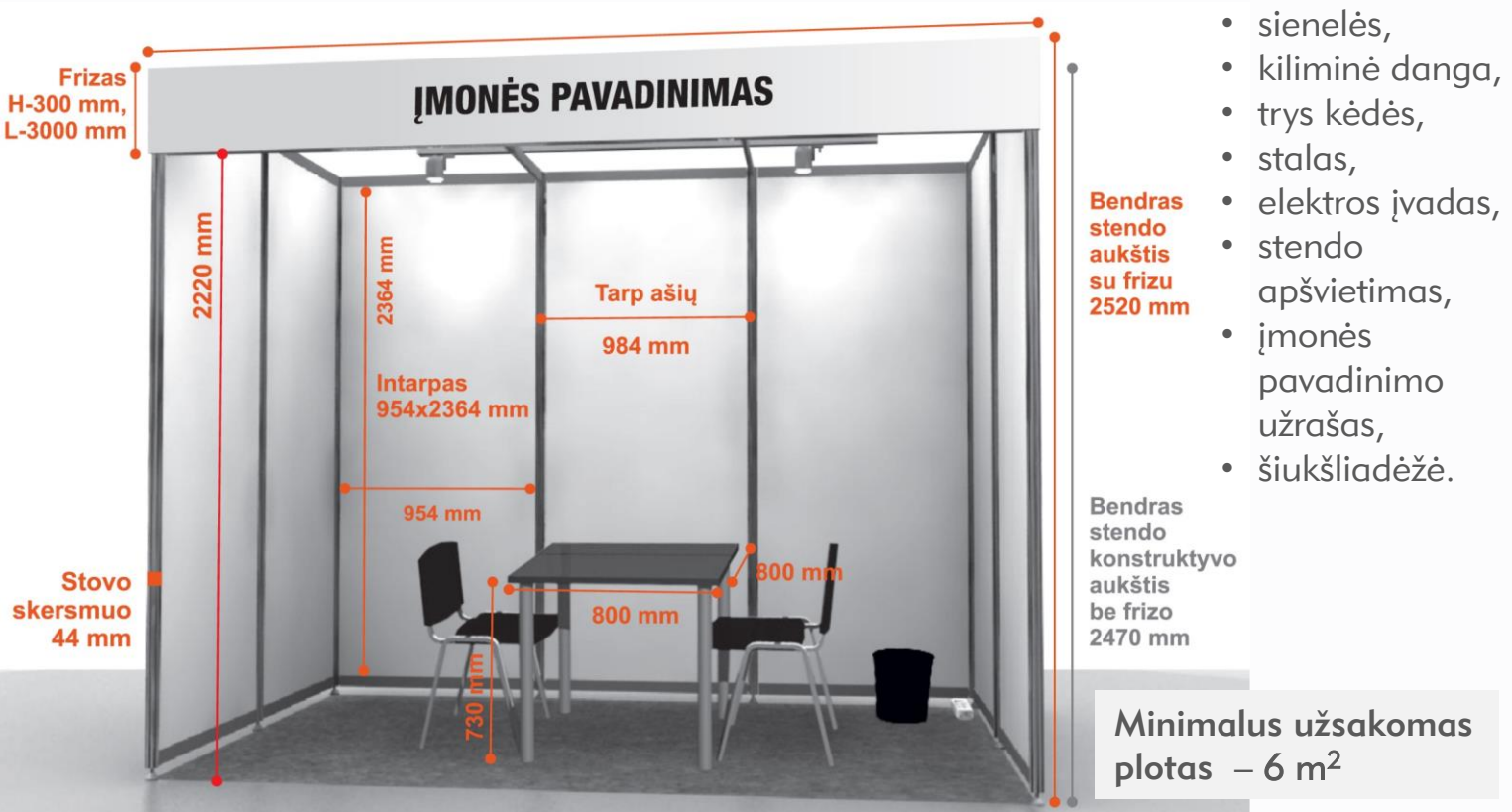

## 2. Standartinę įrangą sudaro:

#### 3. Įsirengiant ekspoziciją papildomai galima:

- užsisakyti elektros įvadą,
- išsinuomoti kėdes ir stalus,
- eksponatų iškrovimui užsisakyti keltuvo paslaugas.

Dėl konkrečios ekspozicijos vietos suderinimo susisiekite:

eugenija.vasyliene@vdu.lt + 370 37 78 81 95

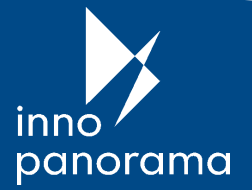

## 2022

### Parodos dalyvių registracija

- 1. Susipažinkite su <u>dalyvavimo parodoje taisyklėmis</u>.
- 2. Registruokitės į parodą internetiniame puslapyje <u>https://expoacademia.lt/lt-inno-panorama-dalyviams</u>.
- 3. Gavę registracijos patvirtinimą prisijunkite prie **Dalyvių** savitarnos sistemos (mygtukas "Prisijungti").
- 4. Padedami Paraiškos vedlio eikite visus 11 žingsnių.
- 5. Paskutiniame žingsnyje paspauskite mygtuką "Pateikti paraišką". Ekrane pasirodys užrašas **"Jūsų paraiška suformuota ir pateikta!"**
- 6. Neužmirškite atsispausdinti, pasirašyti ir atsiųsti Organizatoriui **Dalyvavimo parodoje sutartį**.

#### Siūlome tapti parodos rėmėju

Susidomėjote? Susisiekite su mumis. rima.pranaitiene@vdu.lt

tel. +370 37 75 23 73

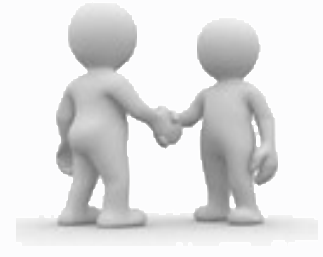

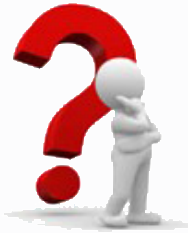

#### Kilus klausimams susisiekite

eugenija.vasyliene@vdu.lt tel. +370 37 78 81 95

lki pasimatymo parodoje!

Organizatoriai

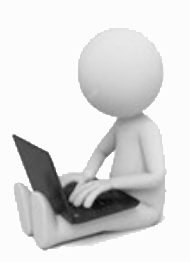